## How To Run Post Visit Documentation Report

1. Click "Reports" from menu bar and select "Insights Dashboards".

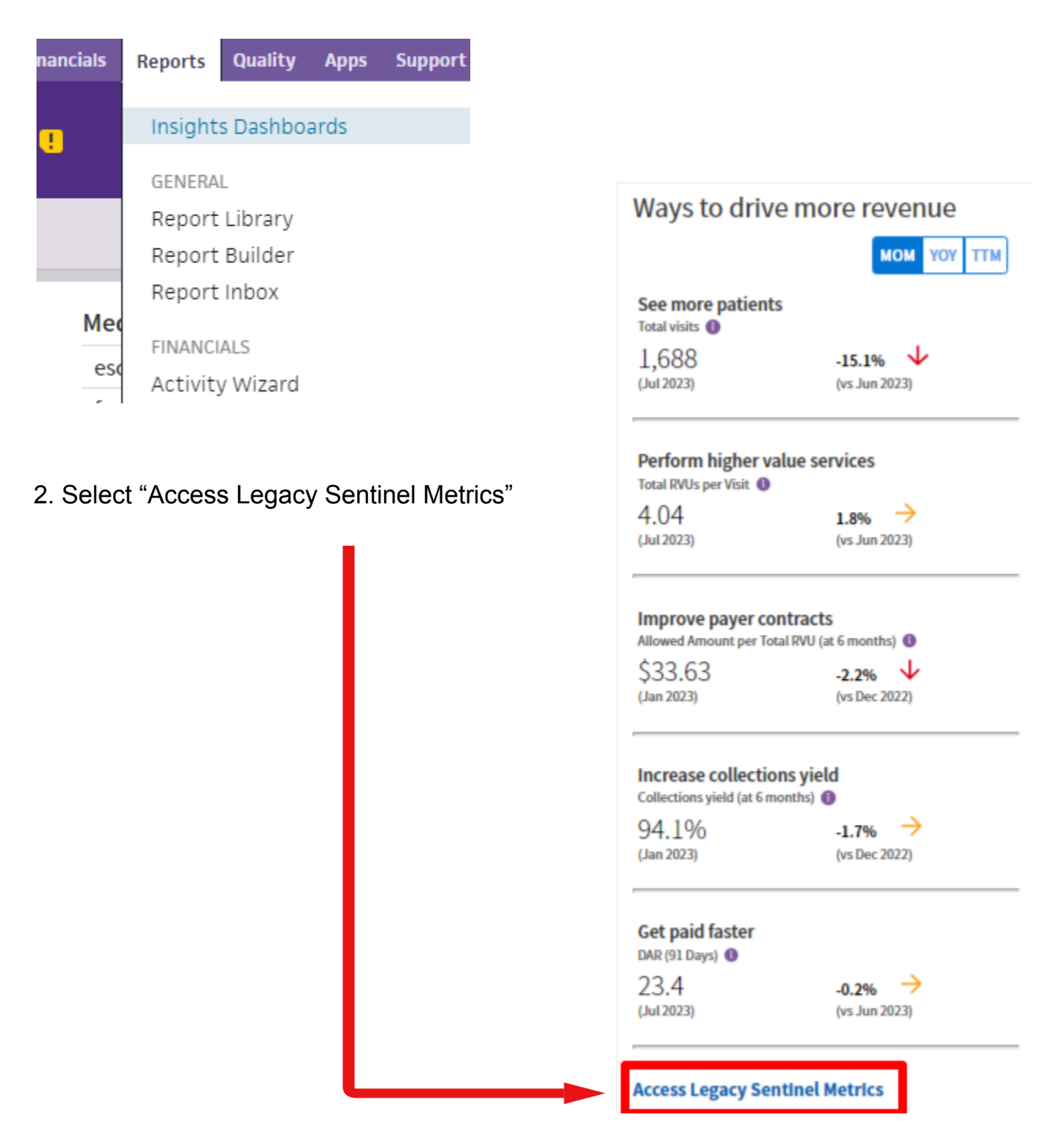

3. Select "Post-Visit Documentation Rate" Detailed View

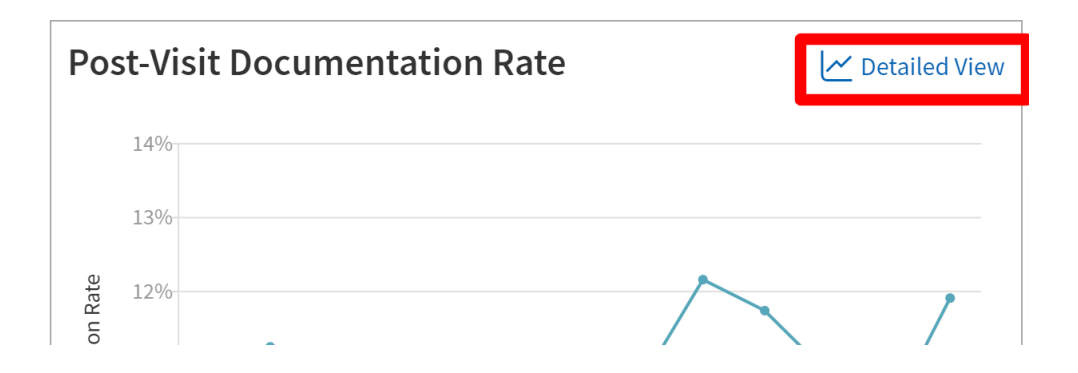

- 4. Scroll down to "Post-visit Documentation time breakdown"
- 5. Click "Export"

| much impact a particular area (such as a department, provider, |
|----------------------------------------------------------------|
|                                                                |
| <b>⊡</b> Export                                                |
|                                                                |
|                                                                |
|                                                                |
|                                                                |
| Post-Visit Documentation Rate 💲 🕚                              |
| 0.8%                                                           |
| 20.4%                                                          |
|                                                                |
| 22.3%                                                          |

- 6. Click "Save".
- 7. Open CSV file to view total minutes spent documenting and minutes spend documenting after the visit.